**RSA** Security Analytics

SA 10.4.0.2B Instructions for Build-sticking an Appliance

Knowledgebase Article: 29977

### 1. Press F10 to enter the Lifecycle Controller

Entering System Setup F10 = Lifecycle Controller F11 = BIOS Boot Manager F12 = PXE Boot

Phoenix ROM BIOS PLUS Version 1.10 1.1.2

Testing memory. Please wait.

#### 2. Click System Setup

| LIFECYCLE CO           | ONTROLLER   UNIFIED SERVER CONFIGURATOR Help   About   Exit                                                                                                    |
|------------------------|----------------------------------------------------------------------------------------------------|
| Home                   | Platform Restore                                                                                                    |
| Lifecycle Log          |                                                                                                    |
| Platform Update        | Select Backup Server Profile to save this server's hardware-configuration profile to the vHash SD card.<br>Select Export Server Profile to export to an external location and Import Server Profile to import a server |
| Hardware Configuration | profile from an external location. Select Part Replacement Configuration to configure settings for replaced                                                                                                    |
| OS Deployment          | server parts.                                                                                                    |
| Platform Restore       |                                                                                                    |
| Hardware Diagnostics   |                                                                                                    |
| LC Settings            | Backup Server Profile                                                                                                    |
| System Setup           | Export Server Profile                                                                                                    |
|                        | Import Server Profile                                                                                                    |
|                        | Part Replacement Configuration                                                                                                    |
|                        |                                                                                                    |
|                        |                                                                                                    |
|                        |                                                                                                    |
|                        | Some links may be disabled if the vFlash SD card is absent or disabled.                                                                                                    |

- 3. Advanced Hardware Configuration
- 4. Select system bios

| SYSTEM SETUP                                  | Help   About   Exit |
|-----------------------------------------------|---------------------|
| System Setup                                  |                     |
| System Setup Main Menu                        |                     |
| System BIOS                                   |                     |
| iDRAC Settings                                |                     |
| Device Settings                               |                     |
|                                               |                     |
|                                               |                     |
|                                               |                     |
|                                               |                     |
|                                               |                     |
|                                               |                     |
| iDRAC Settings allows you to configure iDRAC. |                     |

## 5. Select integrated devices

| System BIOS             |                |  |  |
|-------------------------|----------------|--|--|
| System BIOS Settings    |                |  |  |
| System Information      |                |  |  |
| Memory Settings         | L <sub>2</sub> |  |  |
| Processor Settings      |                |  |  |
| SATA Settings           |                |  |  |
| Boot Settings           |                |  |  |
| Integrated Devices      |                |  |  |
| Serial Communication    |                |  |  |
| System Profile Settings |                |  |  |
| System Security         |                |  |  |
| Miscellaneous Settings  |                |  |  |

6. Disable your "internal SD Card Port"

# System BIOS

### System BIOS Settings • Integrated Devices

| Integrated RAID Controller                                   | enabled                                     |
|--------------------------------------------------------------|---------------------------------------------|
| User Accessible USB Ports                                    |                                             |
| Internal USB Port                                            | ⊛ On Off                                    |
| Internal SD Card Port                                        | ⊖ On 💿 Off <b>&lt;</b>                      |
| Internal SD Card Redundancy                                  | 🔿 Disabled 🛛 🛞 Mirror                       |
| Integrated Network Card 1                                    | enabled                                     |
| OS Watchdog Timer                                            | ○ Enabled                                   |
| Embedded Video Controller                                    | Enabled                                     |
| SR-IOV Global Enable                                         | ○ Enabled                                   |
| Slot Disablement                                             |                                             |
|                                                              |                                             |
|                                                              |                                             |
|                                                              |                                             |
|                                                              |                                             |
| The Slot Disablement feature controls the configuration of F | PCIe cards installed in the specified slot. |
| Only slots that are present on your system will be available | for control.                                |

7. If you have a DAC attached then disable the Perc 810 which is located in Slot Disablement-slot 1.

| System BIOS                                       |                                   |                              |                                          |      |
|---------------------------------------------------|-----------------------------------|------------------------------|------------------------------------------|------|
| System BIOS Settings • Integrated Dev             | rices • Slot Disableme            | ent                          |                                          |      |
| Slot 1                                            | Enabled                           | 🔿 Disabled 🗲                 | ←──                                      |      |
| Slot 2                                            | © Enabled                         | <ul> <li>Disabled</li> </ul> | <ul> <li>Boot Driver Disabled</li> </ul> |      |
| Slot 3                                            | Enabled                           | <ul> <li>Disabled</li> </ul> | <ul> <li>Boot Driver Disabled</li> </ul> |      |
|                                                   |                                   |                              |                                          |      |
|                                                   |                                   |                              |                                          |      |
|                                                   |                                   |                              |                                          |      |
|                                                   |                                   |                              |                                          |      |
|                                                   |                                   |                              |                                          |      |
|                                                   |                                   |                              |                                          |      |
|                                                   |                                   |                              |                                          |      |
|                                                   |                                   |                              |                                          |      |
| This field controls the configuration of the card | installed in this slot. You can a | et one of the fol            | owing                                    |      |
| options for each of the cards:                    |                                   |                              |                                          |      |
|                                                   |                                   |                              | Ľ                                        |      |
|                                                   | Arrow keys and Enter to s         | select                       |                                          | Back |
| Service Tag: /KYZSW1                              | Esc to exit page, Tab to c        | hange focus                  |                                          |      |

2

8. Click Back, back, finish

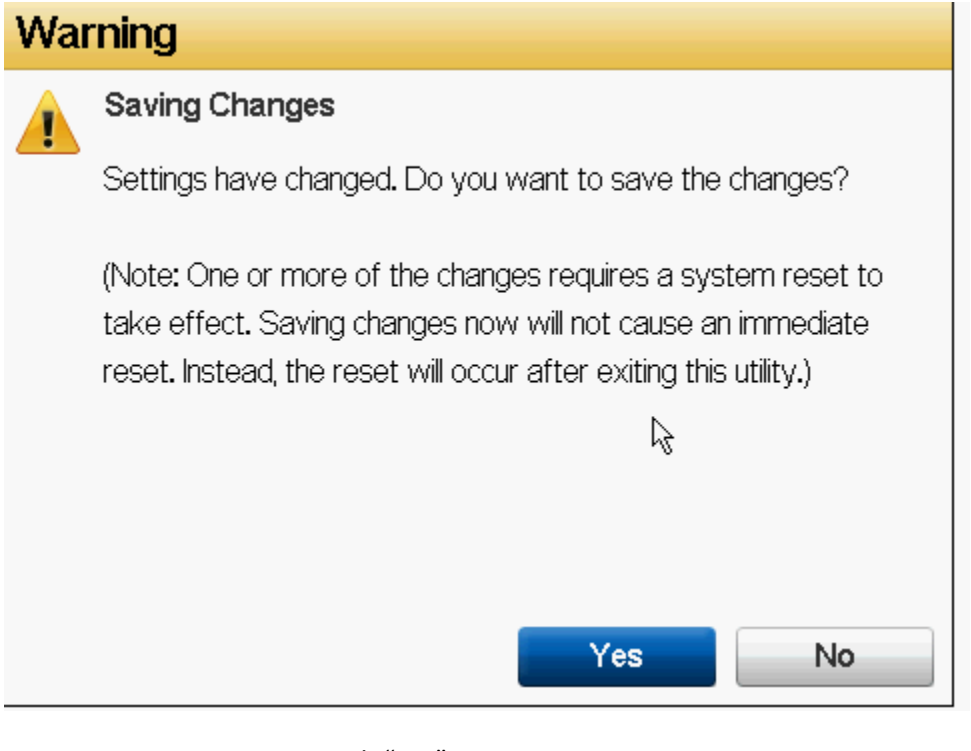

- 9. Save your settings with "Yes"
- 10. Click "ok"
- 11. Click "finish"
- 12. Confirm Exit
- 13. System will restart
- 14. Press ctrl +r to enter the raid controller

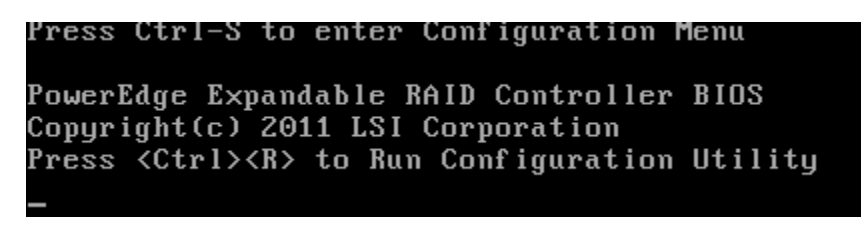

- 15. Navigate to the top perc 710P mini
- 16. Press F2
- 17. Clear Config,
- 18. Are you sure you want to clear the configuration? "yes"

| PERC H710P Mini BIOS Config                       | uration Utility 4.00-0014           |
|---------------------------------------------------|-------------------------------------|
| VD Mgmt PD Mgmt Ctrl Mgmt Properties              |                                     |
| Virtual Disk                                      | Management                          |
| [-] PERC H710P Mini (Bus 0x03, Dev 0x00)          |                                     |
| ⊢L-J VISK Group: 0, KAIV 5                        | Create New VD                       |
|                                                   | Clean Config                        |
| ID: 1, 4654, 75 GB                                | cital config                        |
| -[+] Physical Disks                               | Foreign Config 🔰                    |
| -[+] Total Free Capacity: 0.00 GB                 |                                     |
| - Hot spares                                      | Manage Preserved Cache              |
| -[-] Disk Group: 1, RAID 5                        |                                     |
| -l-J Virtual Disks                                | Security Key Management 🔹 🕨         |
| □ □ □ □ □ □ □ □ □ □ □ □ □ □ □ □ □ □ □             | Create CacheCade Hintual Disk       |
| -[+] Total Free Canacitu: 0.00 GB                 | create cachecaac virtaar bisk       |
| Hot spares                                        |                                     |
| └─[-] Disk Group: 2, RAID 0                       |                                     |
| —[-] Virtual Disks                                |                                     |
| └── ID: 3, 931.00 GB                              |                                     |
| -l+J Physical Disks                               |                                     |
| -I+J IOTAI Free Capacity: 0.00 GB                 |                                     |
| - not spares                                      |                                     |
| F1-Help F2-Operations F5-Refresh Ctrl-N-          | Next Page Ctrl-P-Prev Page F12-Ctlr |
|                                                   |                                     |
| 19. Press "esc"                                   |                                     |
| 20. Select OK and then control+alt+Delete         |                                     |
| 21. Press F11 on boot to enter the bios boot mana | ager                                |
| 22. Select bios boot menu                         |                                     |
| 23. User the down arrow to navigate to the back ( | usb stick                           |
| 24. Press enter to launch                         |                                     |
|                                                   |                                     |
| BIOS Boot Manager                                 |                                     |

|     | — BIOS Boot Manager ———                     |  |
|-----|---------------------------------------------|--|
| ×   | Normal                                      |  |
| ×   | Hard drive C:                               |  |
| ×   | Integrated NIC 2 BRCM MBA Slot 0101 v15.4.2 |  |
|     |                                             |  |
| Use | Up∕Do × Back USB: Cruzer Glide              |  |
| Use | Enter L                                     |  |
|     |                                             |  |
|     |                                             |  |
|     |                                             |  |

25. Select the type of device that you want to install

| Welcome to RSA Security Analytics 10.4.0.2                                                                                                    |                                       |
|----------------------------------------------------------------------------------------------------|---------------------------------------|
| Rescue installed system                                                                                                    |                                       |
| Boot from local drive<br>SA Server and RSA Warehouse Powered by MapR<br>SA Core: Broker, Concentrator, Log/Packet Decoder<br>SA All-in-One and Hybrid<br>SA Malware Protection<br>SA IPDB Extractor and Remote Log Collector<br>SA Archiver and ESA<br>SA Demo Virtual Appliance | > > > > > > > > > > > > > > > > > > > |
| Press [Tab] to edit options                                                                                                    |                                       |

Example series IV/S Packet Hybrid via iDRAC

| SA All-in-One and Hybrid                                                                                                    |   |
|----------------------------------------------------------------------------------------------------|---|
| Install/Upgrade Series IV/S Newport: Logs AIO<br>Install/Upgrade Series IV/S Newport: Packet AIO<br>Install/Upgrade Series IV/S Newport: Logs Hybrid<br>Install/Upgrade Series III: Packet Hybrid<br>Install/Upgrade Series IV/S Newport or All via iDRAC: Packet Hybrid |   |
| Previous Menu or Press (Esc)                                                                                                    | < |
| Press [Tab] to edit options                                                                                                    |   |

26. If you receive an error about not being able to find the kick start script Change: hd:sdb1:/pack\_hybrid.ks to hd:sda1:/pack\_hybrid.

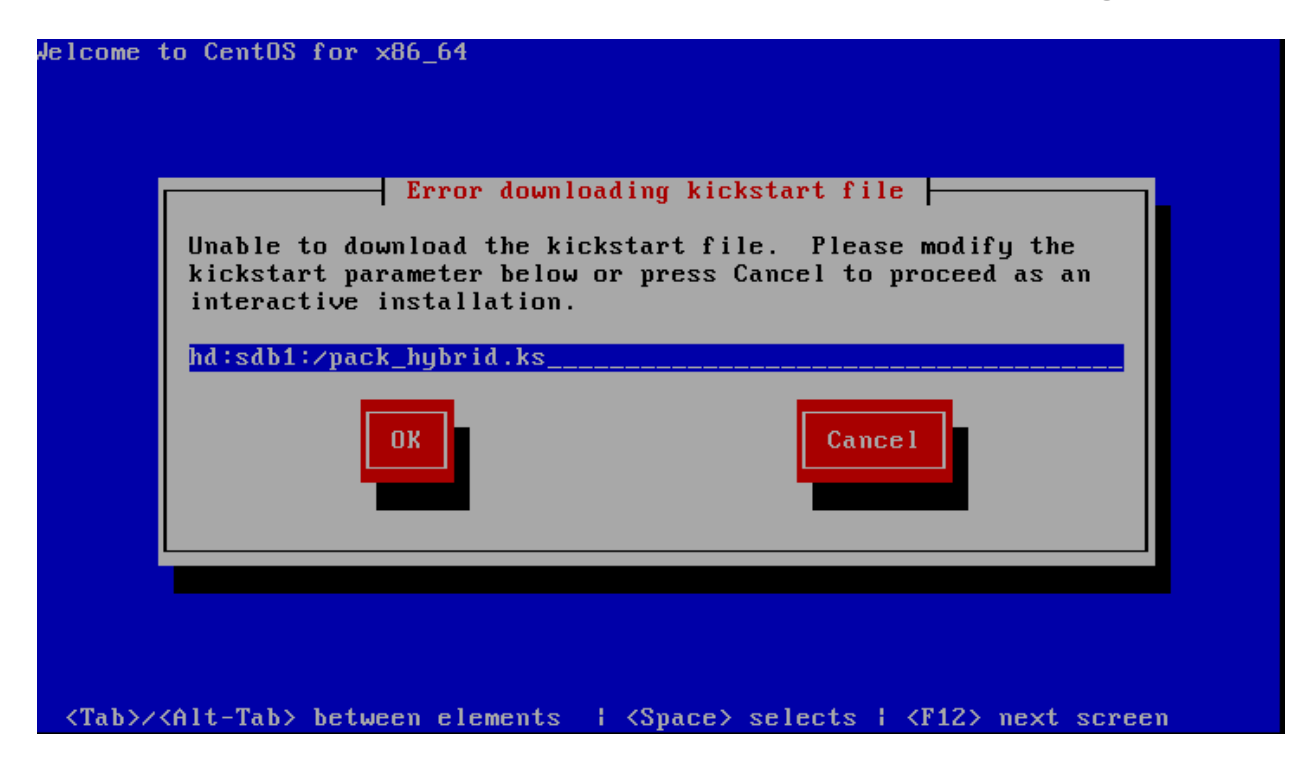

27. Press ok

|   | Select Partition                                                                                                    |  |
|---|----------------------------------------------------------------------------------------------------|--|
|   | What partition and directory on that partition holds the<br>installation image for CentOS? If you don't see the disk<br>drive you're using listed here, press F2 to configure<br>additional devices. |  |
|   | <mark>∕dev∕sda1</mark>                                                                                                    |  |
|   | Directory holding image: <mark>//images/install.img</mark>                                                                                                    |  |
|   | OK Back                                                                                                    |  |
| l |                                                                                                    |  |
|   |                                                                                                    |  |

### 28. Type "y" then press enter to wipe the h710 controller

Clear virtual drive configuration on RAID controller: 0 ? HBA: PERC H710P Mini #VD: 0 #PD: 10 For Upgrades either ignore or answer No to this prompt Recommended for new hardware or re-purposing \*\*Warning\*\* data on all configured drives will be discarded, this includes internal SATA/SCSI storage and attached external RAID storage on applicable cards, i.e. JBOD enclosures Enter (y/Y) to clear drives, defaults to No in 30 seconds

Current Hear/e): root : 137 60 130 57

29. Press enter to reboot

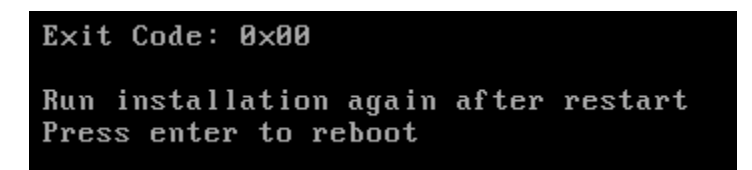

- 30. The system will now reboot and you will need to follow steps 21-25 again before you will see the next screen. Select the same device as you picked last time.
- 31. Press ok to the error

| Lrror                                     |  |
|-------------------------------------------|--|
| Cannot find kickstart file on hard drive. |  |
| OK                                        |  |
|                                           |  |
|                                           |  |

32. change the line to hd:sda1:/pack\_hybrid.ks if the error about missing kick start file appears.

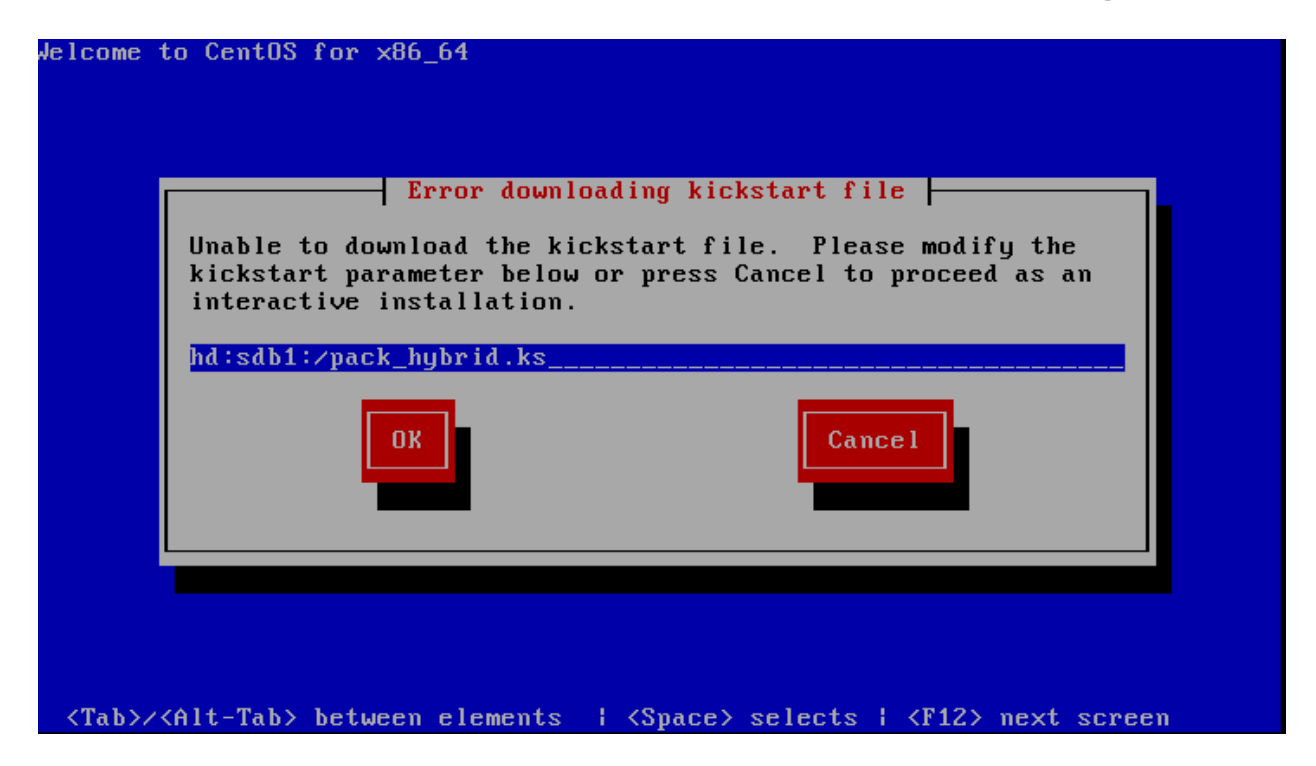

33. Leave the defaults and select OK

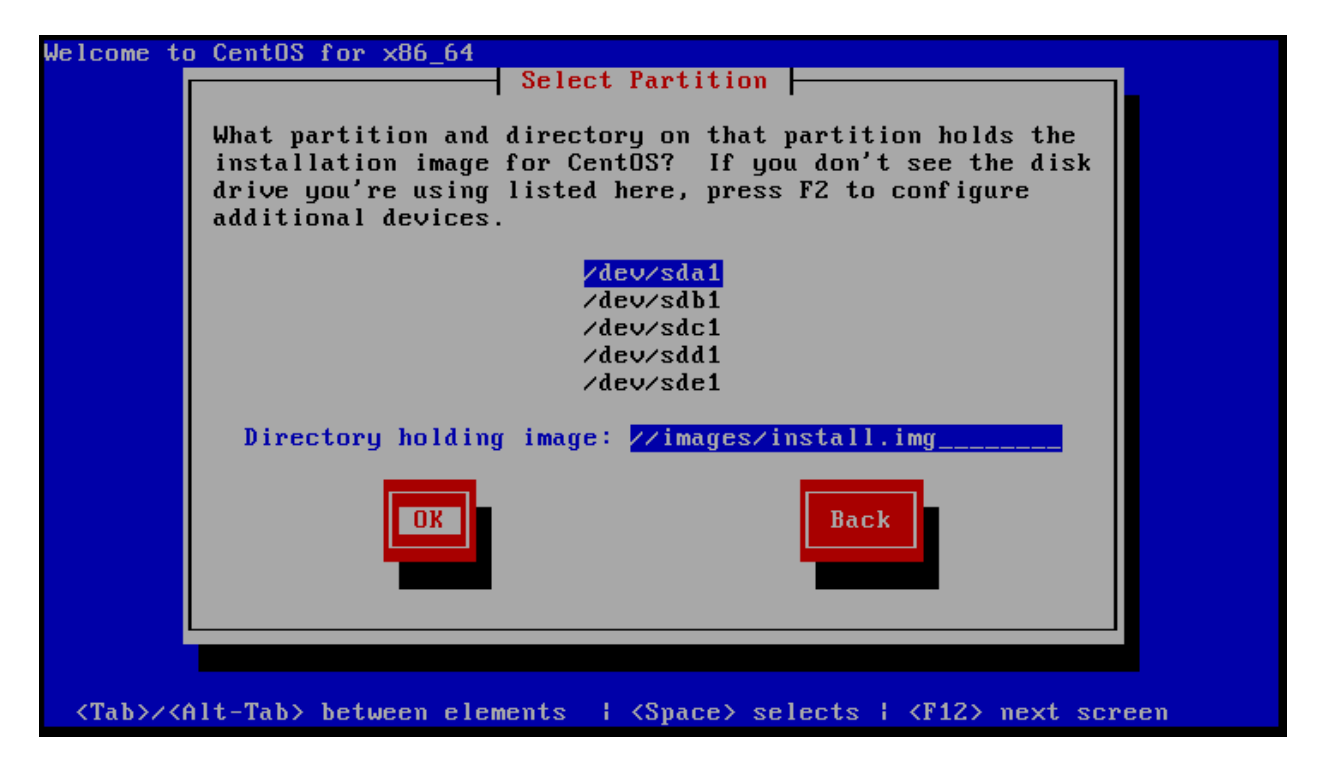

34. Either type "n" or let the system default to no in 30 seconeds

Clear virtual drive configuration on RAID controller: 0 ? HBA: PERC H710P Mini #VD: 4 #PD: 10 For Upgrades either ignore or answer No to this prompt Recommended for new hardware or re-purposing \*\*Warning\*\* data on all configured drives will be discarded, this includes internal SATA/SCSI storage and attached external RAID storage on applicable cards, i.e. JBOD enclosures Enter (y/Y) to clear drives, defaults to No in 30 seconds

35. Just wait for 120 seconds

### Detected OS Level: CentOS release 6.5 (Final)

Same OS major version upgrades are not supported For example upgrading CentOS 6.3 -> CentOS 6.5 If you had intended to upgrade please quit and contact support, <CTRL><ALT><DEL> to restart Prompting for install/reinstall in 120 seconds

This system is eligble for a Install or Re-install Installs/Re-installs clear all partitions and data If upgrading please quit and retry, if the problem persists quit again and contact product support Please quit and backup any data before proceeding Enter Y to Install/Re-install, Q to Quit

Proceed or Quit, defaults to Yes in 120 seconds Y/Q? \_

- 36. The system will automatically restart and advise you to run the installation again.
- 37. Follow steps 21 27.
- 38. Make sure to select No to wipe the raid again
- 39. Type "y" and press enter.

| examining system storage                                                                                                    |
|----------------------------------------------------------------------------------------------------|
| detecting linux raid devices<br>performing volume group scan<br>Reading all physical volumes. This may take a while<br>No volume groups found<br>No volume groups found<br>running volume group check<br>Finding all volume groups<br>No volume groups found<br>activating volume groups<br>No volume groups found |
| This system is eligble for a Install or Re-install<br>Installs/Re-installs clear all partitions and data<br>If upgrading please quit and retry, if the problem<br>persists quit again and contact product support<br>Please quit and backup any data before proceeding<br>Enter Y to Install/Re-install, Q to Quit |
| Proceed or Quit, defaults to Yes in 120 seconds Y/Q? y                                                                                                    |

40. It will install the packages

| Welcon                                                                                                    | ne to CentUS for ×86_64                                                                                     |
|----------------------------------------------------------------------------------------------------|----------------------------------------------------------------------------------------------------|
|                                                                                                    | Package Installation                                                                                        |
|                                                                                                    | 0%                                                                                                    |
|                                                                                                    | Packages completed: 9 of 448                                                                                |
|                                                                                                    | Installing glibc-common-2.12-1.132.el6_5.4.x86_64 (107 MB)<br>Common binaries and locale data for glibc     |
|                                                                                                    |                                                                                                    |
|                                                                                                    |                                                                                                    |
|                                                                                                    |                                                                                                    |
|                                                                                                    |                                                                                                    |
| <tab< th=""><td><pre>&gt;&gt;<alt-tab> between elements   <space> selects   <f12> next screen</f12></space></alt-tab></pre></td></tab<> | <pre>&gt;&gt;<alt-tab> between elements   <space> selects   <f12> next screen</f12></space></alt-tab></pre> |

41. Remove the flash drive and reboot or wait for the reboot to take place.

42. Make sure to enable slot 1 from the system bios > integrated evcies > slot disablement as shown in step 7.